## COM FRIEND NEW COMMUNICATION AID

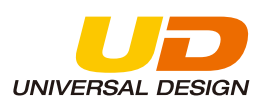

# **VOICE** RULER ボイスルーラー iPhone版

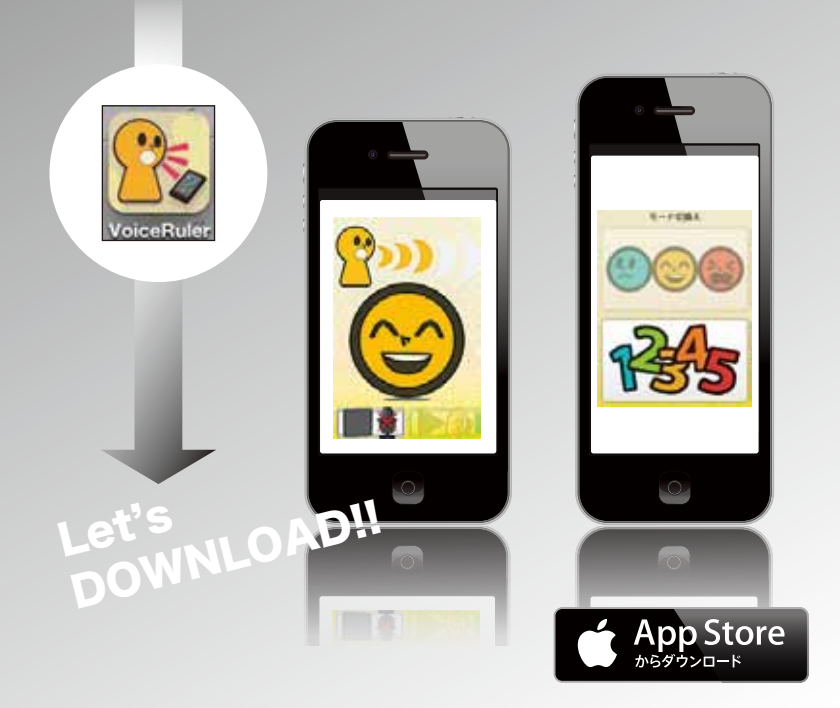

# スマートフォンで、あなたの声の大きさが見える。 ボイスルーラーのアプリが できました!

スタイリッシュなスマートフォンで、いつでも手軽に声の大き さをはかれるアプリケーションを開発いたしました。 声の大きさの表示方法は、数字とイラストの表情の2とおり。 どちらでも好きな方を選べます。

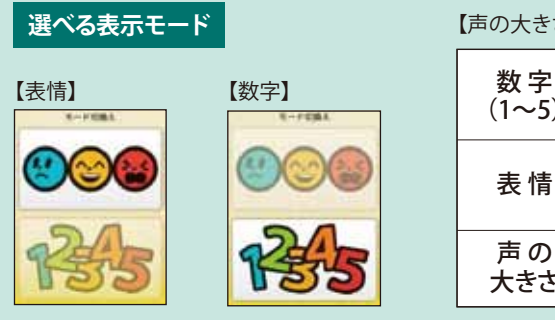

# 開発: 愛媛大学教育学部 准教授 苅田 知則 五大エンボディ株式会社 〒399-4117 長野県駒ケ根市赤穂6971-1 URL http://www.mentek-godai.co.jp

【声の大きさ表示ガイド】

| 数字<br>(1~5) | 1                                | 2                        | 3                       | 4                               | 5                              |
|-------------|----------------------------------|--------------------------|-------------------------|---------------------------------|--------------------------------|
| 表情          | 9                                | 0                        |                         |                                 |                                |
| 声 の<br>大きさ  | <b>小さい声</b><br><sup>聞きづらい声</sup> | <b>ふつうの声</b><br>2~3人で話す声 | <b>元気な声</b><br>4~6人で話す声 | <b>少し大きな声</b><br>教室で<br>みんなに話す声 | <b>大きな声</b><br>広い場所で<br>大勢に話す声 |

販売:株式会社 コム フレンド 〒399-4117 長野県駒ケ根市赤穂6971-1 TEL 090-3035-0463 FAX 075-331-8340 E-mail contact@com-friend.co.jp URL http://www.com-friend.co.jp

## 使い方は簡単。

スマートフォンとの距離を30cm程度に保ち、自分の 声を録音。再生するとその声の大きさが画面に表示 されます。

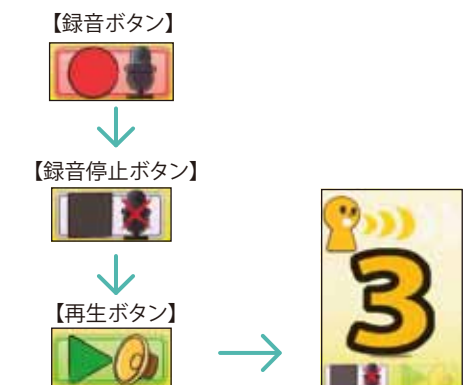

### 発声の練習をしてみましょう!

いろいろな場合を設定して、声の大きさをコントロール することができているか、確認することができます。

#### 1)人の話を聞いている時の声のボリュームト1の声

声のボリューム確認画面で数字の1を選んで タップしてください。

録音した声の30%は 1のボリュームで話せた ことが確認できました。

#### 2) 面接の練習をする時の声のボリューム 2と3の声

声のボリューム確認画面で数字の2と3 を選んでタップしてください。

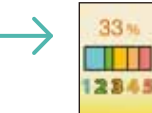

録音した声の33%は **2と3**のボリュームで話せた ことが確認できました。

#### 3)大勢の前で発表する時の声のボリューム 3以上

声のボリューム確認画面で数字の3と4と5 を選んでタップしてください。

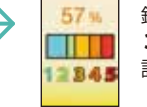

録音した声の57%は **3と4と5**のボリュームで 話せたことが確認できました。